# **MAV24** Conference

# Session B26 - Probability enriched through simulation in Mathematical Methods

Presenter: Frank Moya (frank.moya@bigpond.com)

## Description

Simulation is an invaluable pedagogical tool for the teaching and learning of probability and statistical inference, and for carrying out mathematical investigations involving random events. In this session, participants will use **TI-Nspire CAS** technology to explore various techniques to set up and run simulations that are useful in teaching various topics from the probability area of study, as well as in investigation tasks. These simulation techniques can be adapted to other technology platforms. The session will aim to provide some innovative teaching ideas, as well as tips on effective use of technology, including ways of dynamically displaying simulation results to visualise key concepts and gain a deeper understanding of the topic.

## Activity 1 – Bertrand's Box Problem – a conditional probability simulation

#### Connection to 2023-2027 VCE Study Design

#### VCE MM Unit 1 Area of Study 4

simulation using simple random generators such as coins, dice, spinners and pseudo-random generators using technology, and the display and interpretation of results ...

#### VCE MM Unit 2 Area of Study 4

conditional probability in terms of reduced sample space, the relations  $Pr(A | B) = \frac{Pr(A \cap B)}{Pr(B)}$ .

#### **Understanding Bertand's Box Problem**

This problem was first posed by Joseph Bertrand in 1889, as follows.

Suppose that there 3 closed boxes.

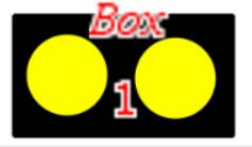

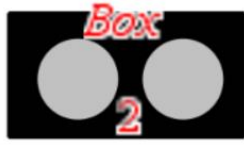

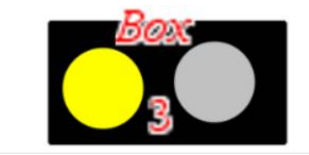

Box 1 contains two gold coins

- Box 2 contains two silver coins
- Box 3 contains one gold and one silver coin.
- A box is chosen at random.

The coins in that box are chosen one at a time.

If the first coin chosen is gold, what is the probability that the second coin is also gold?

#### 1.a. Exploring the problem: Intuition

What do you think the answer is, and can you justify your answer?

(Example. Student A argues that, since the box chosen must be 1 or 3, then the next coin is either gold or silver with probability 1/2 for each. Is Student A correct? Is there a flaw in his/her reasoning?)

#### 1.b. Exploring the problem: Simulation

This document presents one possible approach to simulating this problem. A *Lists & Spreadsheet* application will be set to simulate conducting 100 trials at a time.

#### **TI-Nspire Commands Used include**

Accessing the Catalogue of all commands, by pressing  $\square$  1

- RandSeed Number (Number could be, say, the last 4 digits of your phone number)
- randInt(lowerbound, upperbound[, number of trials])
- randSamp(list, sample\_size[, no repetition =1])
- ifFn(BooleanExpr, Value\_If\_true [,Value\_If\_false [,Value\_If\_unknown]])

- when(Condition, trueResult [,falseResult] [,unknownResult])
- 🖾 count(list)
- countIf(list, condition)

List  $\{a1, b1, c1, ...\}[n]$  returns the  $n^{th}$  element in the list. E.g.  $\{a1, b1, c1, ...\}[2]$  is  $b1 (2^{nd}$  element)

## Setting up a simple simulation in Lists & Spreadsheet for 100 trials

- Before setting up simulations, make sure RandSeed Number has been performed on your TI technology.
- Save document ([tri] then **S**) with a name such as *Bertrand* before the end of the session.

| Instructions and keypad help                                                                                                    | Screenshot                                                                                                    |
|----------------------------------------------------------------------------------------------------|----------------------------------------------------------------------------------------------------|
| Selecting Box 1, 2 or 3 at random         * Open a Lists & Spreadsheet page in a new document.         - @on > Click spreadsheet icon. OR ctrl N > 4 Add Lists & S         * Column A - name: Box         * Column A - formula:         = randint(1,3,100)                                           | ↓     3A Bertrand's     RAD       A box     B     C     D       =     =randint(1)     1       1     2     1       2     1     3       3     3     ►       4     3                                                                                                    |
|                                                                                                    | 5     2       A     box:=randint(1,3,100)                                                                                                    |
| Selecting first coin from the box<br>Let "g1" and "s1" denote "gold first coin" and "silver first coin"<br>N.B. " " (quotation marks) press ?<br>* Column B – name: coin1<br>* Cell B1 –<br>=ifFn(a1=1,"g1",ifFn(a1=3,randsamp({"g1","s1"},1,1)[1],"s1"))<br>* Press [enter] to lock in the formula. | 1.1       *3A Bertrand's       RAD       X         A box       B coin1       C       D         = =randint(1       1       2       Infin(a7=         2       1       3       3         4       3       5       2         B1       -iffn(a7=1, "g1", iffn(a7=3, randsam)*                                                                                                    |
| Fill the formula down to cell B100         - Click cell B1.         - Then menu > Data > Fill. Then down arrow → to B100 and enter.                                                                                                    | Image: 1.1 image: 3A Bertra       Image: 3A Bertra         A box       B coin1         = randint(1       A box       B coin1         1       2 s1       96       2 s1         2       1       97       2 s1         3       3       98       1 g1         4       3       99       3 g1         5       2       100       2 s1         B1       =iffn(a1=1, "g1", iffn(a       B1=100                                                                                                    |
| Selecting second coin from the box<br>Let "g2" and "s2" denote "gold 2 <sup>nd</sup> coin" and "silver 2 <sup>nd</sup> coin"<br>N.B. " " (quotation marks) press ?<br>* Column C – name: coin2<br>* Cell C1 –<br>=when(a1=1 or a1+b1=3+"s1","g2","s2","s2")<br>* Press enter to lock in the formula. | ▲ 1.1 ▶       *3A Bertrand's       RAD ►         A box       B coin1       C coin2       D         = =randint(1                                                                                                    |
| <ul> <li>Fill the formula down to cell C100</li> <li>Click cell C1.</li> <li>Then menu &gt; Data &gt; Fill. Then down arrow</li></ul>                                                                                                    | <ul> <li>✓ 1 Actions</li> <li>✓ 2 Insert</li> <li>✓ 3 Data</li> <li>✓ 3 Data</li> <li>✓ 4 Statistics</li> <li>✓ 2 Data Capture</li> <li>✓ 5 Table</li> <li>✓ 5 Fill</li> </ul>                                                                                                    |
| Combine the results for coin 1 and coin 2.<br>* Column D – name: coins<br>* Column D – formula: N.B. choose lists 'coin1 , 'coin2 from var<br>coins:= var select coin1 + var select coin2 then enter<br>Formula: coins:='coin1+'coin2                                                                | Image: 1.1       *3A Bertrand's       RAD       ×         3 coin1       C coin2       D coins       E       •         96 s1       s2       •       •       box       •         97 s1       s2       •       •       coin1       •       oin1         98 g1       g2       9       g1       s2       •       •       coins         98 g1       g2       •       •       coins       •       coins       •         99 g1       s2       •       •       •       •       •       •         90 coins:='coin1 + 'coin2'       •       •       •       •       •       • |
| Count the number of each possible result                                                                                                    |                                                                                                    |

| Formula: =countif('coins,"g1"+"g2") (chooses 'coins from var)<br>* Fill formula down to Cell E4 enter. Then EDIT cells E2 to E4<br>* Cell E2 – Edit Formula to: =countif('coins, "g1"+"s2") | D coins     E     F     G       =     ='coin1+'c       1     s2"+"s1     23       2     g2"+"g1     28       0     c2"+"g1     20 |
|----------------------------------------------------------------------------------------------------|----------------------------------------------------------------------------------------------------|
| * Fill formula down to Cell E4 enter. Then EDIT cells E2 to E4<br>* Cell E2 – Edit Formula to: =countif('coins. "g1"+"s2")                                                                  | 1 s2"+"s1 23<br>2 g2"+"g1 28                                                                                                    |
| * Cell E2 – Edit Formula to: =countif('coins, "g1"+"s2")                                                                                                    | 2 g2"+"g1 28                                                                                                    |
|                                                                                                    | 3 s2"+"g1 20                                                                                                    |
| * Cell E3 – Edit Formula to: =countif('coins, "s1"+"g2")                                                                                                    | 4 s1"+"g2 =countif()<br>5 s2"+"s1                                                                                                 |
| * Cell E4 – Edit Formula to: =countif('coins, "s1"+"s2")                                                                                                    | $E4 = \operatorname{countif}(\operatorname{coins}, "s1" + "s2") \qquad \checkmark \qquad \flat$                                   |
| Calculate proportion of 'favourable' outcomes<br>Let a 'favourable' outcome be "g1"+"g2" given "g1".                                                                                        | 5 s2"+"g1 $=\frac{e1 \cdot 1.}{e1+e2}$                                                                                            |
| That is, 'favourable' proportion is $\frac{count(g_1 + g_2)}{count("g_1" + "g_2") + count("g_1" + "s_2")}$                                                                                  | 6 g2"+"g1                                                                                                    |
| * Cell E5 – calculate the favourable proportion<br>Formula: $-E1/(E1+E2) \times 1.0$ [area] or $-2pprov(E1/(E1+E2))$ [area]                                                                 | $E5 = \frac{e7 \cdot 1}{e1 + e2}$                                                                                                 |

### **Repeating the simulation** – Press **err** then **R**.

## Long-run Proportion: Capturing and displaying the results for repeated runs of the simulation

You may observe that for repeated runs of the simulation of 100 trials, there is variation in the proportion of 'favourable' outcomes between different runs. It is therefore useful to observe the long-run proportion if the simulation is repeated many times.

| Instructions and keypad help                                                                                                    | Screenshot                                                                                                    |
|----------------------------------------------------------------------------------------------------|----------------------------------------------------------------------------------------------------|
| Store Cell E5 value ('favourable' proportion) as a variable<br>- Select Cell E5 then press var. Select '1 Store Var'<br>- Name the variable: <i>fav1</i> , then enter.                                                                                                    | 5 0.679245 1 Store Var<br>6 2 Unlink<br>3 Link To:<br>E5 $= \frac{e1 \cdot 1.}{e1 + e2}$ 5 $s2"+"g1$ $favI:=\frac{e1 \cdot 1}{e1 + e2}$ 5 $favI:=\frac{e1 \cdot 1.}{e1 + e2}$                                                                                                    |
| Getting ready to display results in Data & Statistics page<br>Set up a Data & Statistics page where the captured results from<br>repeated runs will be displayed.<br>- Add a Data & Statistics page.<br>- Add a slider to the page: menu > Actions > Insert Slider<br>- Slider Settings:<br>variable: r, Value: 1, Min: 1, Max: 100, Minimise:Yes | Int     1.2     '3A Bettrand's     PAO       Caption: coin1     Image: set of the set of the set of t |
| Tweaking the simulationReturn to the spreadsheet. Edit Column 1 formula so that a newrun of the simulation will occur when the slider value changes Column A formula cell – editbox:=randint(1,3,100)tobox:=randint(1,3,100)×sign(r)                                                                                                    | ↓ 1.1       1.2       ★ 3A Bertrand's       FAD       ×         A box       B coin1       C coin2       D coins       =         □)-sign(r)       = 'coin1+'       = 'coin1+'       =       =         1       1       1       1       1       2       2       2       2       2       2       2       2       2       2       2       2       2       2       2       2       2       2       2       2       2       2       2       2       2       2       2       2       2       2       2       2       2       2       2       2       2       2       2       2       2       2       2       2       2       2       2       2       2       2       2       2       2       2       2       2       2       2       2       2       2       2       2       2       2       2       2       2       2       2       2       2       2       2       2       2       2       2       2       2       2       2       2       2       2       2       2       2       2       2       2 <td< td=""></td<>                                                                                                    |

| Instructions and keypad help                                    | Screenshot                                                                                |
|-----------------------------------------------------------------|-------------------------------------------------------------------------------------------|
| Tweaking the simulation                                         | 4 1.1 1.2 ▶ *3A Bertrand's RAD X     X                                                    |
| Return to the spreadsheet. Edit Column 1 formula so that a new  | A box B coin1 C coin2 D coins<br>= box:=r Conflict Detected ='coin1+'                     |
| fun of the simulation will occur when the slider value changes. | 1 =randint(1,3,100)*sign(r).<br>2 r: Column or ∨ariable?<br>2 r+*g1<br>a2"+*g1<br>a2"+*g1 |
| - Column A formula – edit <b>box</b> :=randint(1,3,100) to      | 3 Variable Reference ▼<br>Column Reference 22"+"g1                                        |
| <b>box</b> :=randint(1,3,100)×sign(r) enter                     | 4 Variable Reference 92"+"91<br>5 3 g1 s2 s2"+"g1 ↓                                       |
| connict actected alarg box select variable Reference OR         | A <b>box:=</b> randint(1,3,100) $\cdot$ sign(r) $\checkmark$                              |

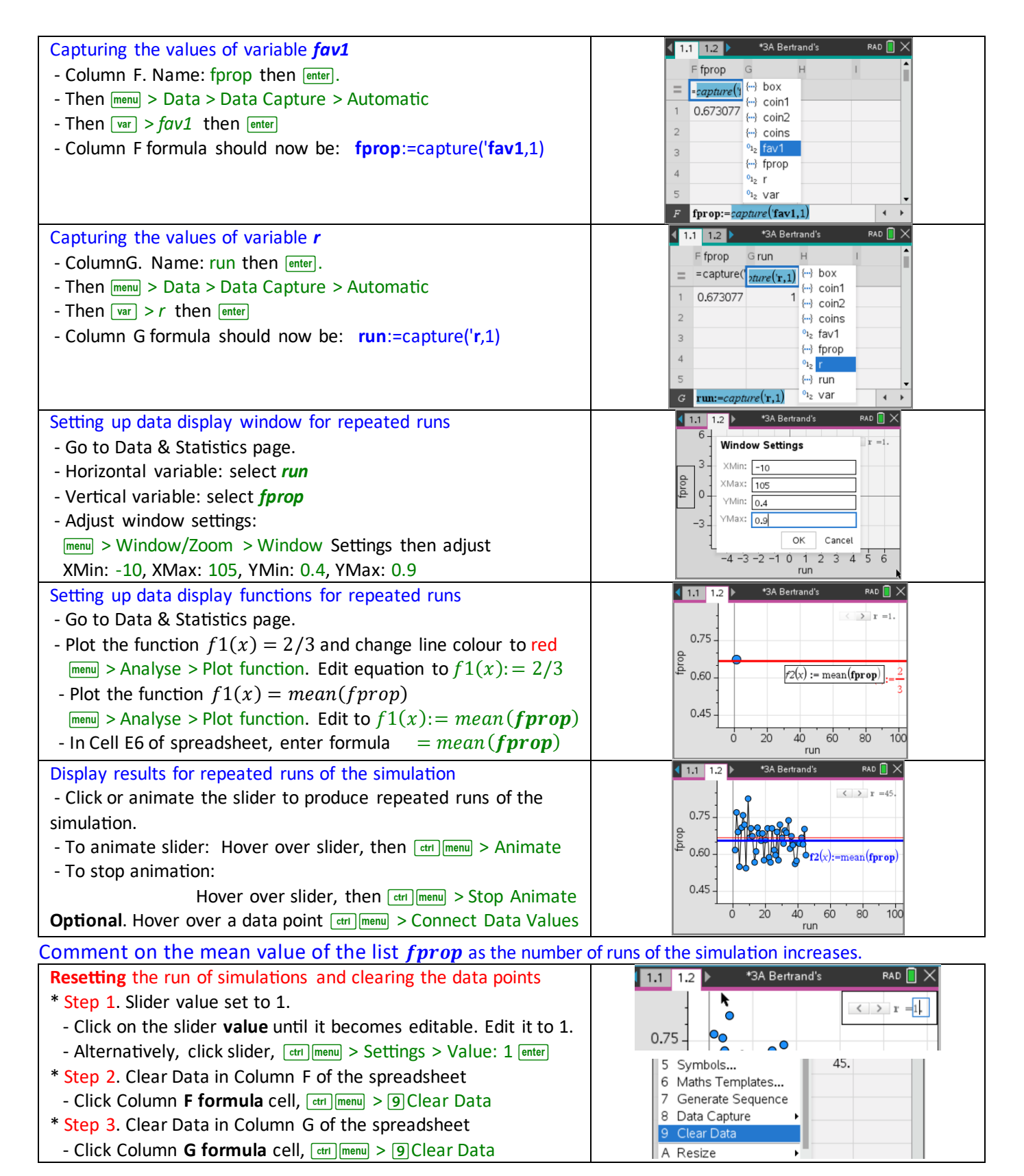

### Calculation

- Intuitive reasoning might be something like the following. Box 2 could not have been selected because it contains no gold coins. It is more likely that the first gold coin comes from box 1 than box 3, leading to the probability 2/3.
- 2. In setting up the spreadsheet simulation, it is clear that the 'success fraction' of "Gold second coin" given "Gold first coin" is given  $\frac{count("g1"+"g2")}{count("g1"+"g2")}$

*count*("g1"+"g2")+*count*("g1"+"s2")

 $= \overline{(Pr(Box1) \times Pr(Gold \ first \ having \ chosen \ Box1)) + (Pr(Box3) \times Pr(Gold \ first \ having \ chosen \ Box3))}$ 

$$=\frac{\frac{1}{3}\times 1}{\left(\frac{1}{3}\times 1\right)+\left(\frac{1}{3}\times \frac{1}{2}\right)}=\frac{\frac{1}{3}}{\frac{1}{3}+\frac{1}{6}}=\frac{\frac{1}{3}}{\frac{1}{2}}=\frac{2}{3}$$

This is an intuitive way of understanding **Bayes' Theorem**.

 $\Pr("g1 + g2"|g1) = \frac{\Pr("g1 + g2" \cap "g1")}{\Pr("g1")}$ 

$$\Pr("g1")$$

Investigation Suggestions: Related Problems

Investigate similar problems, such as the *Monty Hall* problem.

## Activity 2 – Simulation of the sampling distribution of sample proportions

Connection 2023-2027 VCE Study Design

VCE MM Unit 1 Area of Study 4

simulation using simple random generators ..., including informal consideration of *proportions in samples* 

## VCE MM Units 3&4 Area of Study 4

simulation of random sampling, for a variety of values of p and a range of sample sizes, to illustrate the distribution of  $\hat{P}$  and variations in confidence intervals between samples.

Sample proportion simulation. Assume that in a very large city 50% of people named on the electoral roll are female. If random samples of n names are drawn from the electoral roll, simulate the distribution of the proportion of females named in samples.

# Part 1 of Activity 2: Express simulation

Select random samples of size n = 20 from population with a true population proportion, p = 0.5. Repeat the sampling 100 times. Use: randBin(n, p [, #Trials]).

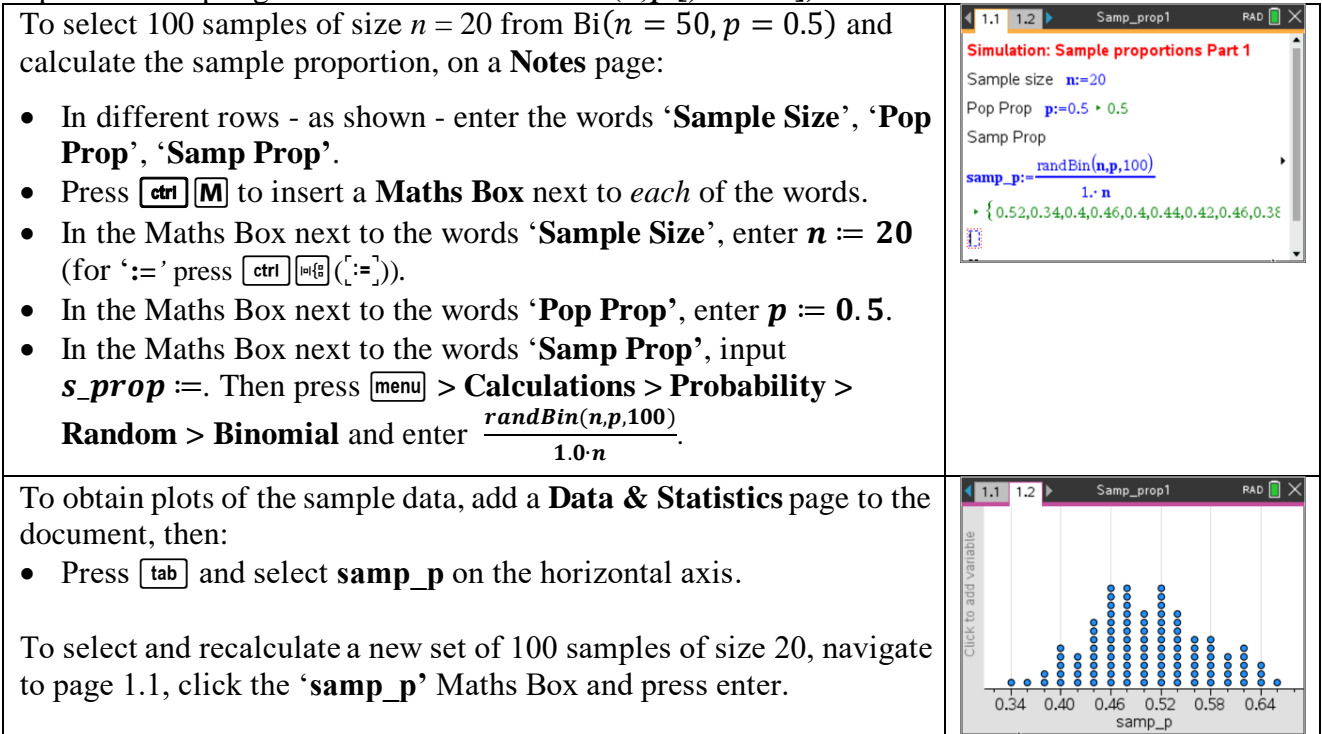

To display a plot value of the mean of the 100 sample proportions, on 1.1 1.2 page 1.2: v1 := mean(samp\_p) • Press menu > Analyse > Plot Value, then enter 0 5046  $var1 \coloneqq mean(samp_p)$ . • Select new sets of 100 samples (as described above) and observe the recalculated plot value for the mean of the sample proportions. 0.46 0 34 0 40 0.52 samp p 1.1 1.2 To obtain a histogram of the sample data: 12 5046.0.0693319 • On page 1.2, press [ctr] [menu] > Histogram. 9 requency To compare the data to a normal distribution curve: 6 • Press [menu] > Analyse > Show Normal PDF. 0.36 0.42 0.48 0.54 0.60 0.66 Compare the parameters of the normal pdf (and the 'One Var' samp\_p statistics of the sample proportions) with theoretical values:

$$E(\hat{P}) = p = 0.5 \text{ and } sd(\hat{P}) = \sqrt{\frac{p(1-p)}{n}} \approx 0.0707.$$

Observe the effects of changing the values of p or n by editing the value in the relevant Maths Box on page 1.1.

## Part 2 of Activity 2: Preferred simulation – illustrating variation between samples and building the distribution one sample at a time

To build on the previous simulation in a new problem: amp\_prop 21 • Press  $[ctrl] \land$  to obtain a thumbnail view. • Press  $\blacktriangle$  again to select the title 'Problem 1'. 2 Problem 2 • Press [ctrl] **C** then [ctrl] **V** to copy and paste, creating a clone. • Click the **second** page of **Problem 2** to open it. On page 2.2, add a slider titles 'sample', as follows. 1.2 2.1 > sample =1. • Press menu > Actions > Insert Slider. • Input the following slider settings: Variable: Sample; Value: 1; Min.: 1; Max.: 200; Step Size: 1. The slider will be used to draw samples, one at a time. 0.35 0.40 0.45 0.50 0.55 0.60 0.65 0.70 Navigate to page 2.1 and edit to generate one sample at a time. RAD 🔲 🗙 Simulation: Sample proportions Part 1 • Edit the bottom Maths Box to Sample size **n:=20**  $samp_p := \frac{randBin(n,p)}{1.0 \cdot n} \times \frac{sign(sample)}{sign(sample)}$ Pop Prop p:=0.5 Samp Prop n(n,p) · sign(sample) ► 0.36 Note. sign(x) = 1 for x > 0. When the slider value 'sample' changes, the Maths Box containing '...× sign(sample)' detects a change and draws a new sample. However, sign(x) = 1 and doesn't affect the value of the result. It serves only to trigger selection of a new sample.

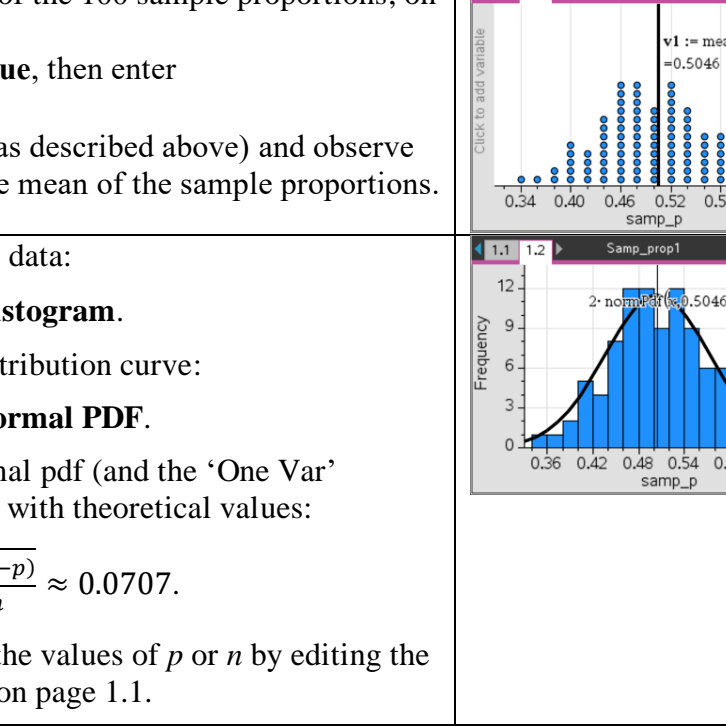

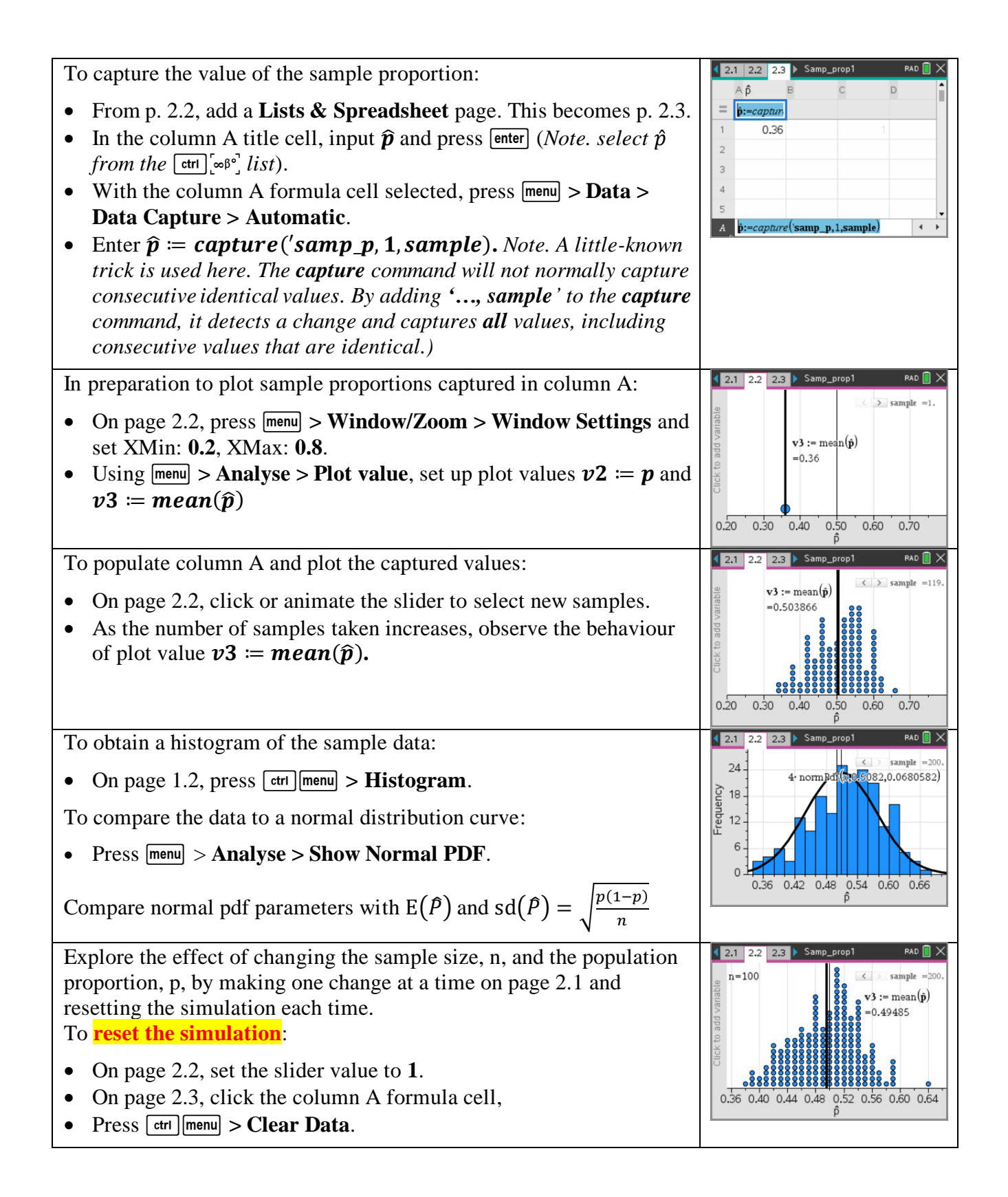

# Activity 3 – Investigation: Number of Bernoulli trials needed for the first 'success'

```
Connection 2023-2027 VCE Study Design
MM Unit 1 Area of Study 4
simulation using simple random generators ... and pseudo-random generators using technology, and the
display and interpretation of results ...
MM Unit 2 Area of Study 4
simulation to estimate probabilities involving selection with and without replacement
MM Units 3&4 Area of Study 4
Discrete random variables. Bernoulli trials ...
```

## The Investigation.

(a) Investigate the number of rolls of a fair six-sided die needed for the first 'six'.

This concept is about the probability of needing a certain number of trials before achieving the first success in a series of Bernoulli trials.

### Extension

(a) Use simulation to explore the sampling distribution of the sample mean when samples of size *n* are taken from the asymmetric distribution generated in part (a) above.

| <ul> <li>(a) To set up a simulation for the number of rolls of a die needed to get the first 'six', on a Notes page define a piecewise recursive function, f(t), as follows.</li> <li>Press er M to insert a Maths Box.</li> <li>In the Maths Box, enter f(t) := {1, randInt(1,6) = 6<br/>1+f(t), else</li> <li>Notes. (1) Press is to select the piecewise template. (2) The 't' in the recursive function is a 'dummy' input. The function adds 1 to the previous value until the random integer is a '6'.</li> <li>Insert a new Maths Box and input seq(f(1), k, 1, 100)</li> </ul>                                                                                                    | Image: state state |
|----------------------------------------------------------------------------------------------------|----------------------------------------------------------------------------------------------------|
| • Press [ttr] [sto+], input x then press [enter].<br>The list of 'number of rolls for first 'six' is stored as list x.<br>To obtain a plot of a model of the distribution of the number of rolls<br>for the first 'six', X, add a <b>Data &amp; Statistics</b> page, then:<br>• Press [tab] and select x on the horizontal axis.<br>• Press [menu] > <b>Analyse</b> > <b>Plot Value</b> and enter v1 := mean(x)<br>Note. This simulation models the Geometric distribution for the<br>number of Bernoulli trials until the first 'success', with parameter<br>$p = \frac{1}{6}$ . The Geometric distribution is the discrete analogue of the<br>Exponential distribution, which is studied in Topic 2.<br>$E(X) = \frac{1}{p} = 6$ and $\sigma = sd(X) = \frac{\sqrt{1-p}}{p} = \frac{\sqrt{\frac{5}{6}}}{\frac{1}{6}} \approx 5.46$ | VI := mean(x)<br>=6.09<br>0 5 10 15 20 25 30 35<br>x                                                                                                    |
| <ul> <li>(b) To explore the sampling distribution of the sample mean when samples of size <i>n</i> are taken from the distribution generated in part (a) above, add a new Data &amp; Statistics page, then:</li> <li>Press menu &gt; Actions &gt; Insert Slider.</li> <li>Enter slider settings: Variable: <i>n</i>, Value: 20, Min.: 5, Max.: 100, Step Size: 10, Minimise ☑</li> </ul>                                                                                                    | $ \begin{array}{c c c c c c c c c c c c c c c c c c c $                                                                                                    |

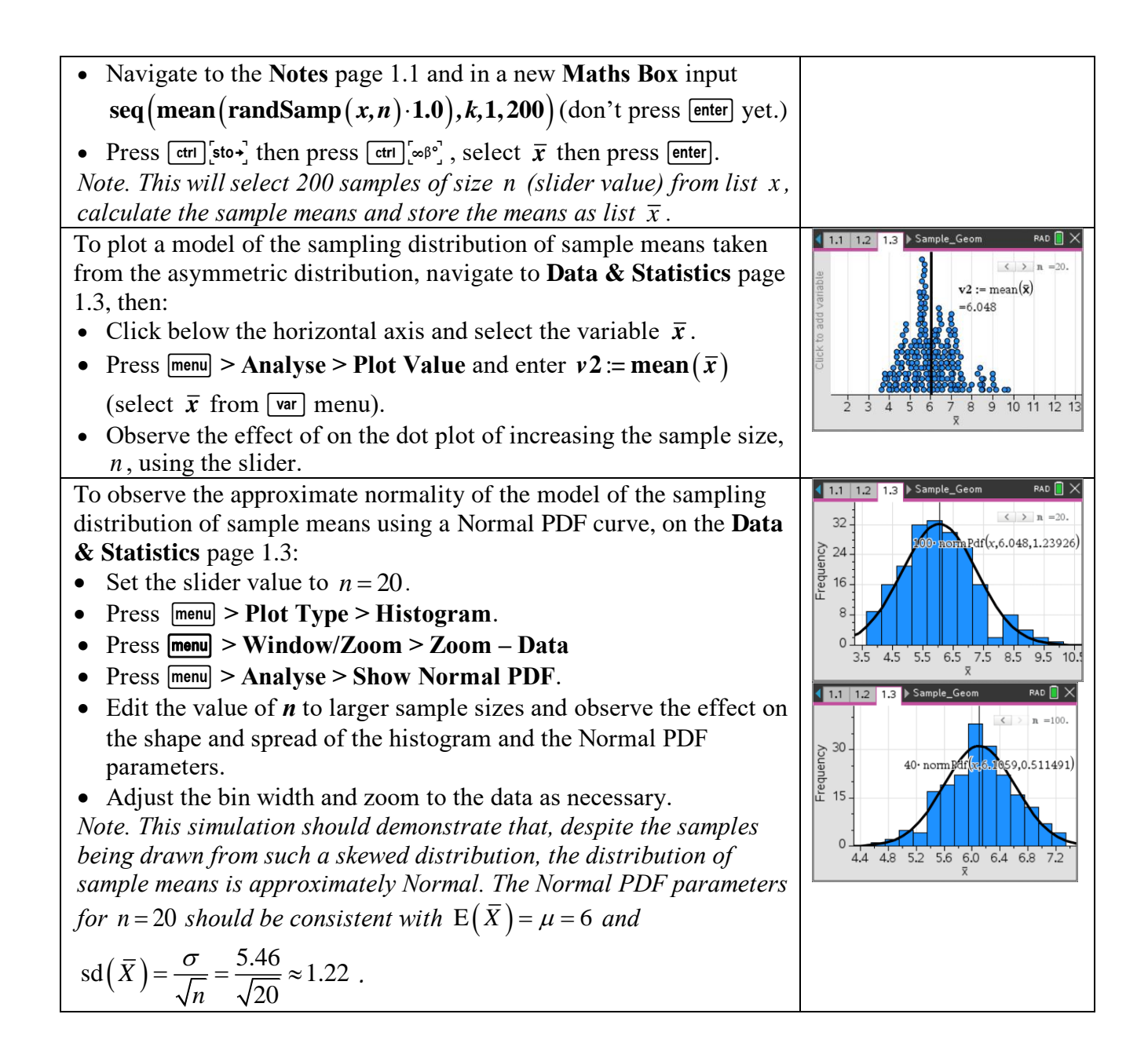